#### **ISTA/P** – How to import an enabling code (FSC)

#### Prerequisites

- ZIP archive file with:
  - release code (FSC) file (.xml) e.g., FZ38042\_00020001.xml
  - certificate file (.der) e.g., FZ38042\_00020001.der
- Media to copy the files on
  - USB stick (recommended)
  - CD-ROM media and CD/DVD burner
  - Floppy disc

### **ISTA/P** – How to import an enabling code (FSC)

**Important Notes** 

- 1. This import function neither writes the code to the vehicle nor activates the associated function in the vehicle. The activation will be requested during the measures plan realization.
- 2. When using a USB stick ensure, that it's formatted as a removable disc (usually default format). Otherwise the stick will not be recognized by ISTA/P.
- 3. The FSC file (.xml) <u>AND</u> the certificate file (.der) need to be extracted on the media. Do not copy the ZIP archive file on the media.

**P2** 

# **ISTA/P** – How to import an enabling code (FSC)

| Technical application / programmin<br>Session: - | vehicle:              |                         | Te        | rminal 15: -    | Terminal 30: -   |
|--------------------------------------------------|-----------------------|-------------------------|-----------|-----------------|------------------|
| ession Programming                               | Vehicle Da            | ita<br>inagement        |           |                 |                  |
| Session Create new<br>overview session           | Enter session<br>name |                         |           |                 |                  |
| Session name                                     | Start time 🛛 🔻        | , Programming<br>system | Status    | Remaining progr | amming time      |
|                                                  |                       |                         |           |                 |                  |
|                                                  |                       |                         |           |                 |                  |
|                                                  |                       |                         |           |                 |                  |
|                                                  |                       |                         |           |                 |                  |
|                                                  |                       |                         |           |                 |                  |
|                                                  |                       |                         |           |                 |                  |
|                                                  |                       |                         |           |                 |                  |
|                                                  |                       |                         |           |                 |                  |
| Coloct Data managa                               | mont on the IST       | ∧/D start cor           |           |                 |                  |
|                                                  | Open                  | Being prepared          | Action ne | cessary 🖲 Cann  | ot be visualised |
|                                                  |                       |                         |           |                 | Continue         |
|                                                  |                       |                         |           |                 |                  |

**P3** uary 09

P4 January 09

## ISTA/P – How to import an enabling code (FSC)

| ntegrated service<br>Fechnical application / pr | ogramming           |                                | XP                                   |             | ×     |      | <u> </u> |    | ? 🖵           | $\times$ |
|-------------------------------------------------|---------------------|--------------------------------|--------------------------------------|-------------|-------|------|----------|----|---------------|----------|
| ession: -                                       | mming               | Vehicle: -<br>Vehicle          | Data                                 |             |       | Term | nal 15:  | -  | Terminal 30:  | -        |
| mport activation                                | activation          | Import vehicle<br>order        | management<br>Delete vehicl<br>order | e Rej       | ports |      |          |    |               |          |
| Vehicle ID number 🔺                             | Software I          | D File                         |                                      | Certificate | 9     |      |          |    |               |          |
|                                                 |                     |                                |                                      |             |       |      |          |    |               |          |
|                                                 |                     |                                |                                      |             |       |      |          |    |               |          |
|                                                 |                     |                                |                                      |             |       |      |          |    |               |          |
|                                                 |                     |                                |                                      |             |       |      |          |    |               |          |
|                                                 |                     |                                |                                      |             |       |      |          |    |               |          |
|                                                 |                     |                                |                                      |             |       |      |          |    |               |          |
|                                                 |                     |                                |                                      |             |       |      |          |    |               |          |
| 1 Select<br>2 Click of                          | : Import<br>on Impo | activation c<br>rt.            | ode.                                 |             |       |      |          | Nu | mber of hits: |          |
| Filte pl                                        | ay complete         | Enter short<br>activation code |                                      |             |       |      |          | 2  | Import        |          |
| 1 2                                             |                     |                                |                                      |             |       |      |          |    |               |          |

# **ISTA/P** – How to import an enabling code (FSC)

| ntegrated service<br>echnical applicat | e<br>tion / programming |                                | XP                      |               |              |         | ? 🖃              | $\times$ |
|----------------------------------------|-------------------------|--------------------------------|-------------------------|---------------|--------------|---------|------------------|----------|
| ession: -                              |                         | Vehicle: -                     |                         |               | Terminal 15: | -       | Terminal 30:     | -        |
| ssion                                  | Programming             | Vehicle                        | Data<br>management      |               |              |         |                  |          |
| mport activation<br>ode                | Delete activation code  | Import vehicle<br>order        | Delete vehicle<br>order | Reports       |              |         |                  |          |
| Vehicle ID num                         | ber 🔺 Software          | Insert interchang              | geable data medium      |               | $\mathbf{X}$ |         |                  |          |
|                                        |                         | Insert interchange             | able data medium a      | nd confirm OK |              |         |                  |          |
|                                        |                         |                                |                         |               |              |         |                  |          |
|                                        |                         |                                |                         |               |              |         |                  |          |
|                                        |                         |                                |                         |               |              |         |                  |          |
|                                        |                         | Cancel                         |                         | ок            |              |         |                  |          |
|                                        |                         |                                |                         |               |              |         |                  |          |
|                                        |                         |                                |                         |               |              |         |                  |          |
|                                        | Insert th               | ne media (e                    | .a USB stic             | ck) in the    | ISSS ar      | nd clic | k on <i>OK</i> . |          |
| Filter:                                |                         |                                | <b>3</b> ,              | /             |              | INI     | umber of nits:   |          |
| Filter                                 | Dis e                   | Enter short<br>activation code |                         |               |              |         | Import           |          |
|                                        |                         |                                |                         |               |              |         |                  |          |
|                                        | <u> </u>                |                                |                         |               |              |         |                  |          |
|                                        |                         |                                |                         |               |              |         |                  |          |

**P5** 

P6 January 09

## **ISTA/P** – How to import an enabling code (FSC)

| Integrated service<br>Technical application / programmi | ng                   | XP 🛕 🖌            |                | ? 🗵 🗙          |
|---------------------------------------------------------|----------------------|-------------------|----------------|----------------|
| Session: -                                              | Vehicle: -           |                   | Terminal 15: - | Terminal 30: - |
| Interchangeable data medium has                         | been read            |                   |                | ₽ ? ×          |
| Status Vehicle ID r                                     | number 🔺 Software ID | File              | Cer            | tificate       |
| FZ38                                                    | 042 0002 0001        | FZ38042_000200    | present        |                |
|                                                         |                      |                   |                |                |
|                                                         |                      |                   |                | (2)            |
|                                                         |                      |                   |                | $\sim$         |
|                                                         |                      |                   |                |                |
|                                                         |                      |                   |                |                |
|                                                         |                      |                   |                |                |
|                                                         |                      |                   |                |                |
|                                                         | 1 Salaat tha \/IN    |                   |                |                |
|                                                         |                      |                   |                |                |
|                                                         | 2 Check that the     | Certificate is pr | resent.        |                |
|                                                         | If the Certificat    | e column reads    | s not fitted,  |                |
|                                                         | the .der file is i   | missing on the r  | media and      |                |
|                                                         | activation is no     | ot possible!      |                |                |
|                                                         | 3 Click on Start I   | mport.            |                |                |
|                                                         |                      |                   |                |                |
| Cancel                                                  |                      |                   |                | Start import   |
|                                                         | -                    |                   |                |                |
| 1 2 3                                                   | 4                    |                   |                |                |